How do I use the "get file content" action in power automate?

To incorporate the "Get File Content" action in Power Automate, simply follow these steps: Choose the appropriate trigger for your flow. Add the "Get File Content" action. Select the specific file you want to retrieve the content from. Save and test your flow to ensure it runs smoothly. Tips for effectively utilizing the "Get File Content" action:

How does power automate for desktop work?

Manipulating files and folders is a fundamental part of most business processes. Power Automate for desktop provides the files and folders actions to help accomplish this task. Learn how to create flows that manage files and folders. Learn how to manage the properties of multiple files and folders.

How do I send file content in an email using power automate?

To send file content in an email using Power Automate,follow these steps: Select the appropriate trigger for your flow. Add the "Get File Content" action to retrieve the content of the file. Choose the file you want to get the content from. Save and test your flow to ensure it retrieves the file content correctly.

What is file content in power automate?

The file content in Power Automate refers to the actual data within a file, such as a document or spreadsheet. This section will explore the various ways you can use this file content in your workflows. From saving it to a SharePoint library to sending it in an email or even converting it to a different file type, the possibilities are endless.

How do I use power automate to retrieve file content?

When using Power Automate to retrieve file content, the first step is to choose the correct trigger. This trigger will determine when the flow will begin and what event will activate it. Follow these steps: Open Power Automate and create a new flow. In the search bar, type "trigger" and select the appropriate trigger from the list.

How do I create a power automate flow?

Follow these steps: Open Power Automateand create a new flow. In the search bar,type "trigger" and select the appropriate trigger from the list. Configure the trigger settings, such as selecting the file system or service to monitor for changes. Save your flow and give it a name.

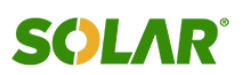

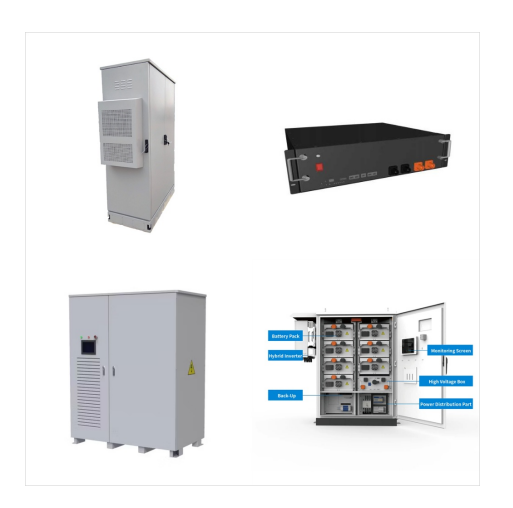

Power Automate for desktop provides the files and folders actions to help accomplish this task. Learning objectives In this module, you will: Learn how to create flows that manage files and folders. Learn how to manage the properties of multiple files and folders. Save

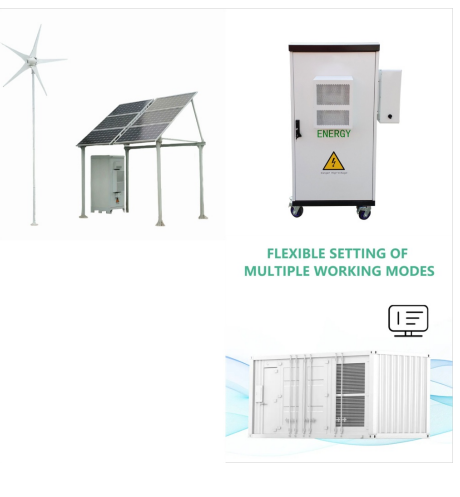

Add the "Get file content" action from the File System connector, provide the file path using dynamic content, and click on "Show advanced options." You can copy a file from the local desktop folder to the SharePoint library using Power Automate. Copy Files from SharePoint to a Local Drive using Power Automate. In the previous

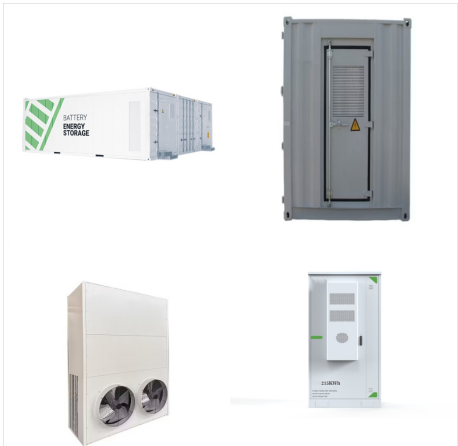

Recently, I was working on Power Automate flows when one of our clients required me to copy files from my PC to the SharePoint document library. In this blog post, I will discuss how to connect an on-premises gateway to connect the file system to SharePoint.

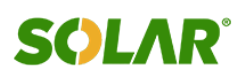

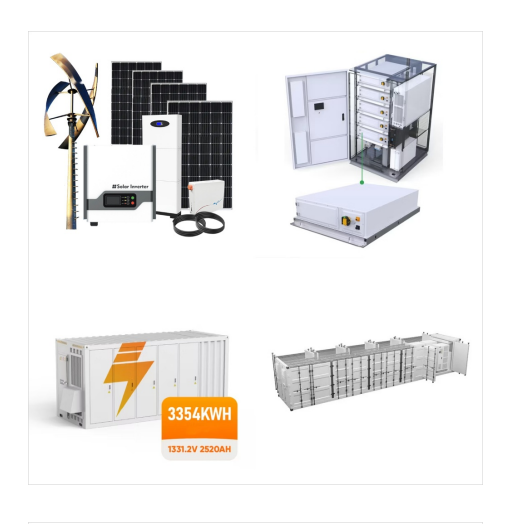

A basic understanding of how to use the Power Automate for desktop console and flow designer, and familiarity with managing files, folders and paths. Learn about the files and folders actions ???

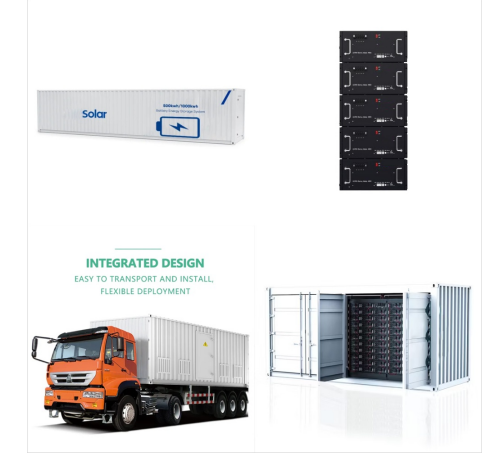

These cloud services include Power BI, Power Apps, Power Automate, Azure Analysis Services, and Azure Logic Apps. By using a gateway, organizations can keep databases and other data sources on their on-premises networks, yet ???

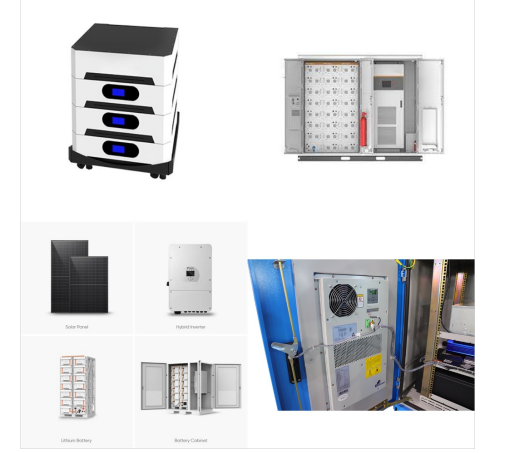

Install Power Automate from Microsoft Store. Find Power Automate in Microsoft Store: Launch Microsoft Store and search for Power Automate for desktop.. Open a browser and go to this Microsoft Store page.Then, select Get in Store app to launch Microsoft Store on your device.. Go to the Power Automate product page and select the appropriate option for installing.

In Office 365 go to "Power automate" -> "Connections" -> "New connection" and choose "File System". Now choose the path to were SharePoint may write files to. From my experience it works best to choose a path within the "Users" directory. So in this example I will choose my own account's directory.

**SOLAR**<sup>°</sup>

# CE IEC 150 🗹

The challenge is open to all Power Platform (Power Apps, Power Automate, Copilot Studio & Power Pages) community members. We invite you to participate in a quest to provide solutions to as many questions as you can.

Like all other Power Automate connectors, the Encodian connector for Microsoft Power Automate (Flowr) and Azure Logic Apps receives and sends files as Base64 encoded strings. This is important to understand when working with files in ???

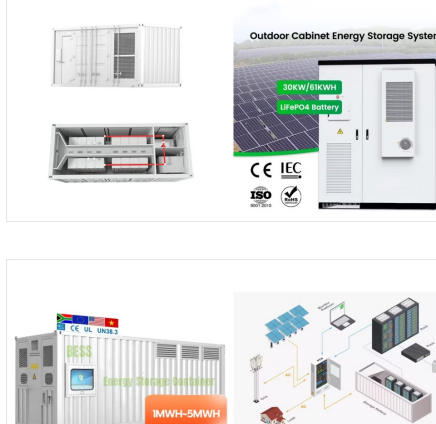

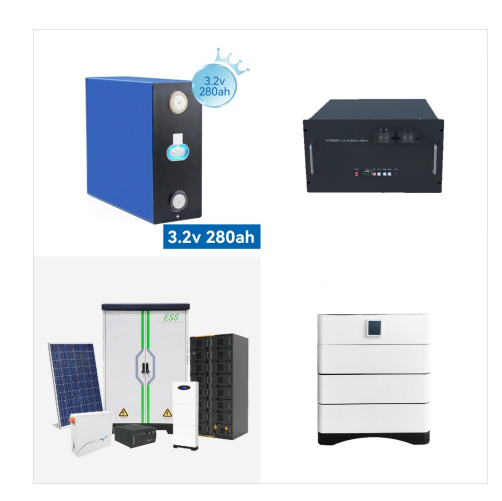

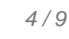

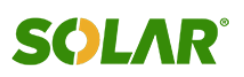

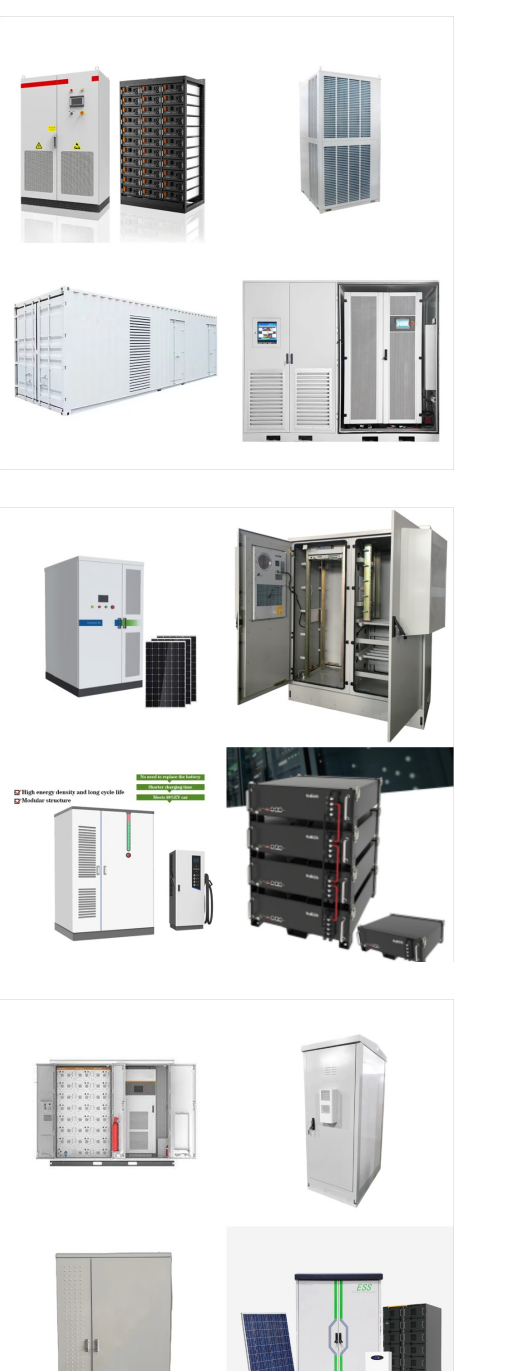

A workflow will often require you to create a file such as a month-end report and notify your manager when the file is available. This can be done automatically using Power Automate and the When a file is created (properties only) trigger from the SharePoint connector.

That's exactly why Power Automate with a Data Gateway connection works well for this use case. I can create a Flow that leaves the existing NAS share and all permissions in place. Last, but not least, make the connection to the NAS using the "File System" connector in Power Automate. In the Power Automate navigation menu, under "Data

Step-3: Expand the File system trigger, Provide the connection details below, and click the Create option.. Connection Name: Enter the Name of the connection, here I gave the name Get files from Local folder. Root Folder: Provide the Path of the Local Folder Authentication Type: Based on the system type, I am using Windows, so by default, it returns the ???

#### (C) 2025 Solar Energy Resources

## FILE SYSTEM IN POWER **AUTOMATE**

In this Power Automate article, I will discuss a commonly used case in the SharePoint document library using Power Automate: the Power Automate copy folder action and how it is used in Microsoft Flow. Also, I will demonstrate the following points: Power Automate copy folder with a new name; Power Automate copy files from one Library to another

In this Power Automate tutorial, we have learned how to move files from one folder to another using Power Automate. I have explained how to move files from one folder to another in OneDrive. You may also like: Convert HTML to Text using Power Automate; Create XML file from CSV in Power Automate; Create a Folder in SharePoint using **Power Automate** 

Power Automate ????(C)?????????? 1/4 ???????? 3/4 ?????? ??????????? 1/4 ??? [??????????<<??(R)]???????? 3/4 ?? 3/4 ??????

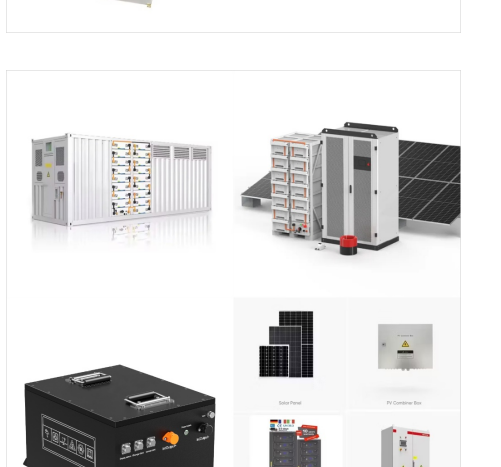

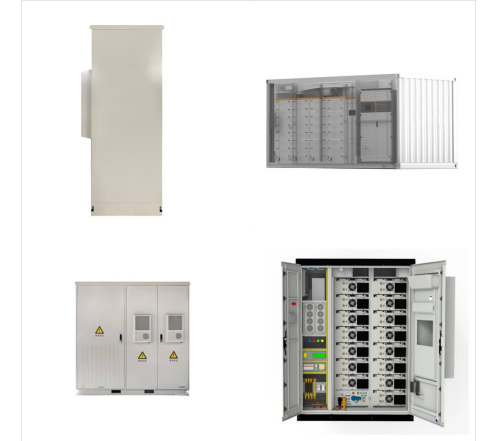

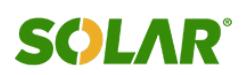

(C) 2025 Solar Energy Resources

#### FILE SYSTEM IN POWER AUTOMATE

For the best results on a mobile device, use the Power Automate mobile app for iOS, Android, and Windows. For browsers, use the most up-to-date version compatible with your operating system: Microsoft Edge, Safari, Chrome, or Firefox. The Power Automate for desktop app is also available for the Windows 10 and 11 operating systems.

**SOLAR**°

If there are files inside those folders, Power Automate won't touch these. Build your own path. Completing the above example, let's move the path outside the "Create new folder" action. Let's run, and we''ll get the "Fourth Level" as expected. Limitations.

2.Now, I will add an action, "Start and wait for an approval", which will send an email when a file is created in the SharePoint Library. Next, set the below-provided parameters: Approval type: Select

an approval type as ???

7/9

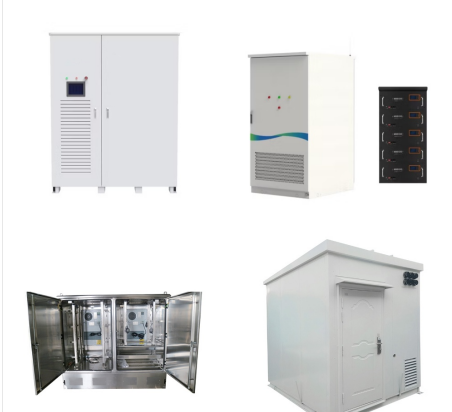

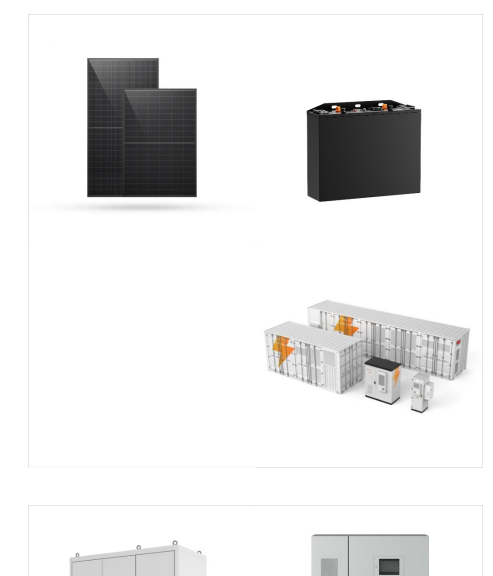

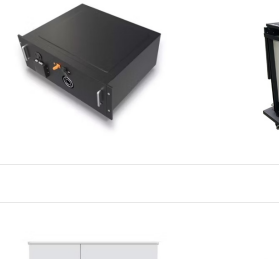

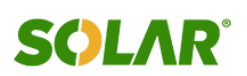

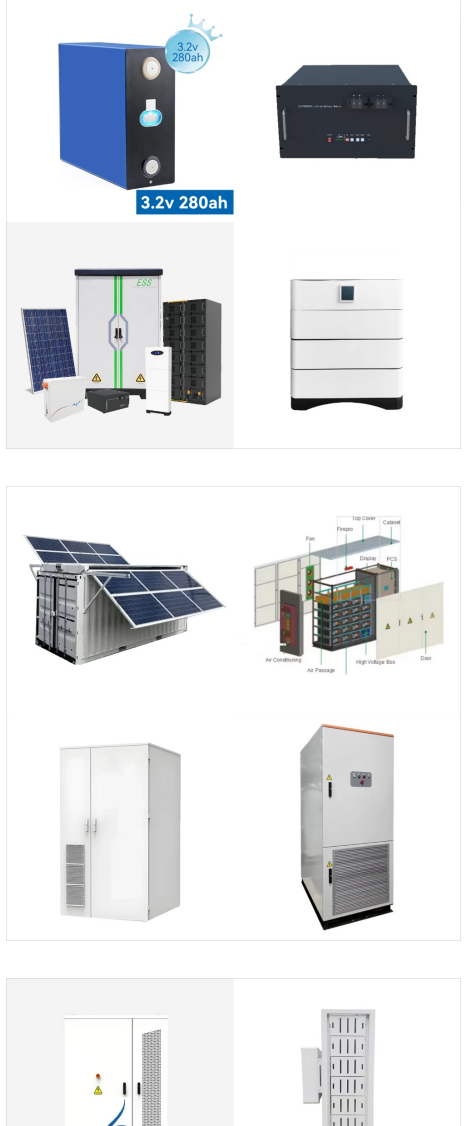

2. Then, take the Create new folder flow action. Set the required details as shown in the image below: Site Address: Choose the SharePoint site address from the drop-down. List or Library Name: Select the library where you want to create a new folder. Folder Path: Here, take the Folder name from dynamic content. To create a folder structure [Sub folder& Sub-sub ???

To add an action for uploading a file in Power Automate, follow these steps: Create a Flow in Power Automate. Select the trigger for the Flow. Choose the appropriate action for uploading the file. Configure the file upload action. Test and save the Flow.

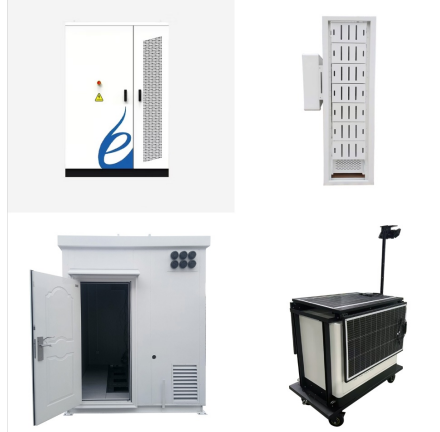

Power Automate folder actions enable you to manipulate and organize folders. Cookies, History, Common Application Data, System, Program Files, Pictures, Common Program Files: Desktop: Choose the name of the special folder (like My Documents or Desktop). This option is independent of path, to find the special folder on any computer

8/9

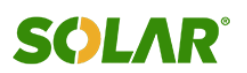

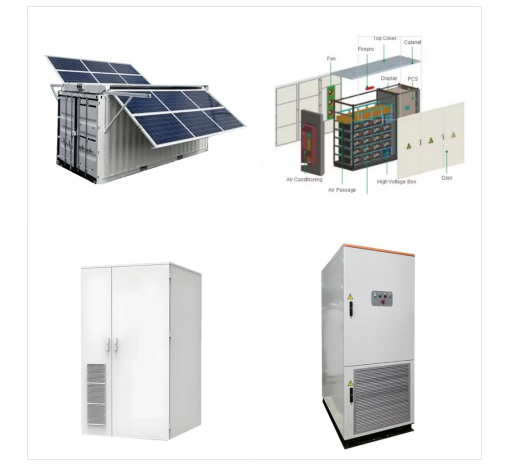

In this video we can learn how to create a file in file system by power automate. I explain how to save your file or variable data from power automate into your personal system. ???